## Videokonference Zoom (PC)

Spusťte prohlížeč a do adresního řádku zadejte adresu cesnet.zoom.us

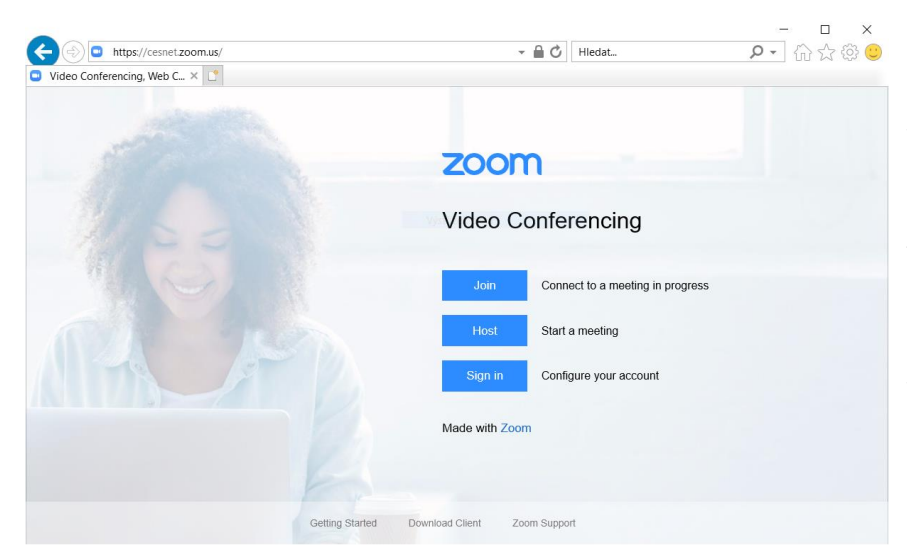

Pokud chcete meeting vytvořit, vyberte variantu Host. Stránka vás vyzve k přihlášení. Ve výběru je také Univerzita Karlova.

Pokud se chcete k meetingu připojit, využijte odkaz, který vám pořádající pošle.

Potvrdíte výběr instituce. Na další stránce pak zadáte vaše přihlašovací údaje do CAS.

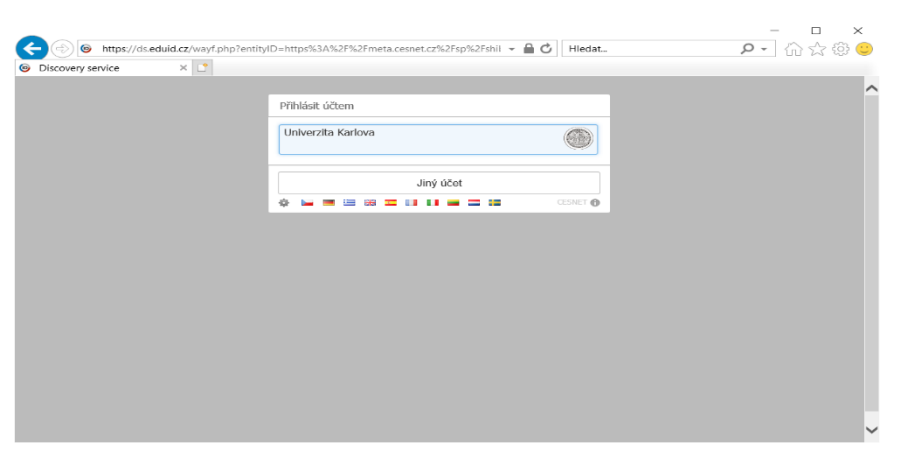

| CAS - Centrální auter                                                                       | ntizační služba UK                                                                                                    |  |
|---------------------------------------------------------------------------------------------|----------------------------------------------------------------------------------------------------|--|
| Stránka v                                                                                   | yžaduje přihlášení pomocí CAS                                                                                                    |  |
| Zadejte své uživatelské jméno a heslo<br>Uživatelské jméno<br>Heslo:<br>Přehl Astr Vyčistit | Jako přihlašovací jméno zadejte své osobní číslo, které najdete pod<br>fotografií na průkazu UK. Můžete také použít přidělené přihlašovací<br>jméno.<br>Při zadání hesla dbejte na správné nastavení klávesnice (jazyková<br>verze, malá-veľká pismena, prohození Z a Y).<br>Z bezpečnostních důvodů se po ukončení práce odhlašte a zavřete<br>všechna okna prohlížeče! |  |
|                                                                                             | > Zapomněli jste heslo?                                                                                                    |  |
|                                                                                             | > Potřebujete pomoc?                                                                                                    |  |

Přihlašovací obrazovka je stejná, jako při běžném přihlášení do CAS.

| Email       bejeek@karin mit cuni cz         Jméno organizace       Charles University         Unikátní identifikátor osoby       354590716020845dbta6857711acar76b73dtbt3@entha cesne         Právo ke skúžbě       - um mace filtement comment/blement         - um mace trema og toc septonal-user       - um mace trema og toc septonal-user         - um mace trema og toc septonal-user       - um mace trema og toc septonal-user         - um mace trema og toc septonal-user       - um mace trema og toc septonal-user         - um cuni affiliation atlingin traintion cul idgin mathgings       Vztah k AAI         Zapamatovat souhlas       - um cuni affiliational login mathgings         Vztah k AAI       affiliate@entfia cesnet cz                                                                                                    | Atributy pro službu TEST Z × | Celé iméno (CN)                                  | Michal Belček                                                                                                    |          | vyzve k předání údajů o vaší                        |
|----------------------------------------------------------------------------------------------------|------------------------------|--------------------------------------------------|----------------------------------------------------------------------------------------------------|----------|-----------------------------------------------------|
| Interio       Charles University         Juncho organizace       Charles University         Unikätni identifikätor osoby       35459071e020845dbta6587711acat76b73018b3@enfna.cesne         Prävo ke službě       - um cacil ariilitement commelberems         - um cacil ariilitement commelberems       - um cacil ariilitement commelberems         - um cacil ariilitement commelberems       - um cacil ariilitement commelberems         - um cacil ariilitement commelberems       - um cacil ariilitement comic azi         - um cacil ariilitement comic cacil       - um cacil ariilitement comic cacil         - um cacil ariilitement comic cacil       - um cacil ariilitement comic cacil         - um cacil ariilitement comic cacil       - um cacil ariilitement comic cacil         - um cacil ariilitement comic cacil       - um cacil ariilitement comic cacil         - um cacil ariilitement comic cacil       - um cacil termistic cacil         - um cacil ariilitement comic cacil       - um cacil ariilitement comic cacil         - um cacil ariilitement comic cacil       - um cacil termistic cacil         - um cacil ariilitement comic cacil       - um cacil ariilitement comic cacil         - um cacil ariilitement comic cacil       - um cacil ariilitement comic cacil         - um cacil ariilitement comic cacil       - um cacil ariilitement comic cacil         - um cacil ariilitement comic cacil       - um cacil                                                                                                    |                              | Email                                            | beicek@karlin.mff.cuni.cz                                                                                                    | <u>^</u> | osobě. Můžete si vybrat,                            |
| <ul> <li>Právo ke službě</li> <li>um runa: difinitión faculty@mf cuni cz</li> <li>um cuni affiliatión faculty@mf cuni cz</li> <li>um cuni affiliatión faculty@mf cuni cz</li> <li>um cuni affiliatión faculty@mf cuni cz</li> <li>um cuni affiliatión faculty@mf cuni cz</li> <li>um cuni affiliatión faculty@mf cuni cz</li> <li>um cuni affiliatión faculty@mf cuni cz</li> <li>um cuni affiliatión faculty@mf cuni cz</li> <li>um cuni affiliatión faculty@mf cuni cz</li> <li>um cuni affiliatión faculty@mf cuni cz</li> <li>um cuni affiliatión faculty@mf cuni cz</li> <li>um cuni affiliatión faculty@mf cuni cz</li> <li>um cuni affiliatión function zettigm@mf cuni cz</li> <li>um cuni affiliatión nember@mf cuni cz</li> <li>um cuni affiliatión member@mf cuni cz</li> <li>um cuni affiliatión member@mf cuni cz</li> <li>um cuni affiliatión member@mf cuni cz</li> <li>um cuni affiliatión faculty@mf cuni cz</li> <li>um cuni affiliatión faculty@mf cuni cz&lt;</li></ul> |                              | Jméno organizace<br>Unikátní identifikátor osoby | Charles University<br>35459071e020845dbfa8687711acaf76b73d18b3@einfra.cesne                                                                                                    |          | zda tak učiníte jednorázově<br>nebo na stálo (volba |
| Vztah k AAI arfiliate@einfra.cesnet.cz                                                                                                    |                              | Právo ke službě                                  | um mace dir entitlement common-lib-terms um curi atfiliation faculty@mff canit cz um withmr ovid institutional login charlesuni um curi atfiliation statig@ng1315 mff cunit cz um curi atfiliation statig@nff cunit cz um curi atfiliation statig@nff cunit cz um mace terena org its sestonal-user um mace terena org its sestonal-user um curi atfiliation curim@mff cunit cz um curi atfiliation curim@mff cunit cz um curi curi atfiliation curim@mff cunit cz um curi curi atfiliation curim@mff cunit cz um curi curi atfiliation curim@mff cunit cz um curi curi curit curit cu |          | Zapamatovat souhlas).<br>Předání údajů potvrdíte.   |
| Ano, akceptuji Ne, neakceptuji                                                                                                    |                              | Vztah k AAI                                      | affiliate@einfra.cesnet.cz                                                                                                    |          |                                                     |
| Ano, akceptuji Ne, neakceptuji                                                                                                    |                              | Zapamatovat souhlas                              |                                                                                                    |          |                                                     |
|                                                                                                    |                              | Ano, akceptuji                                   | Ne, neakceptuji                                                                                                    |          |                                                     |

Nyní se dostanete na stránku aplikace Zoom. Zde si můžete vybrat, zda si spustíte program v PC nebo zvolíte variantu přes prohlížeč (*Start from your browser*). Také je nutné potvrdit Cookies.

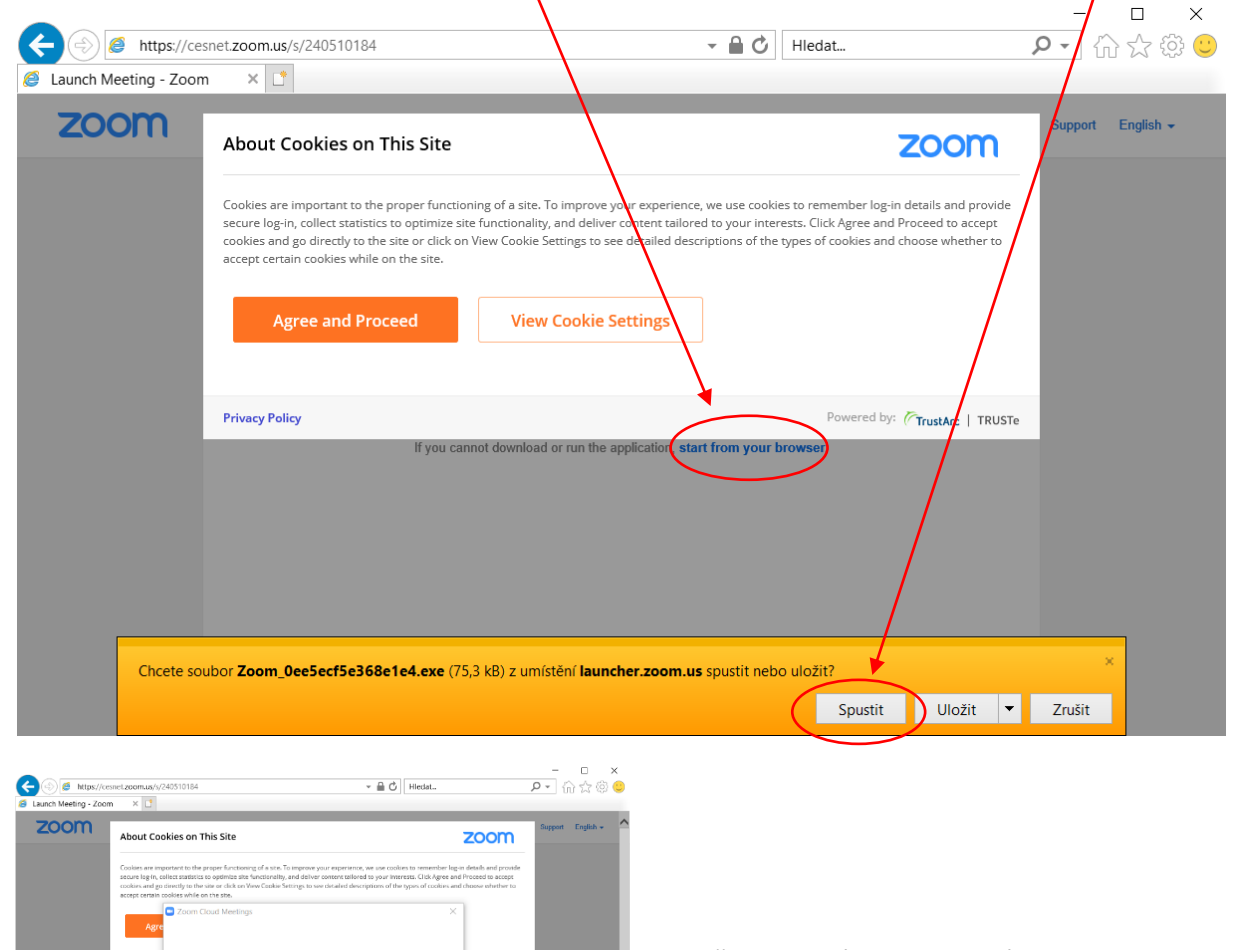

To use Zoo and Privace e to the Terms of Service

I Agree I Disagree

Kromě potvrzení Cookies musíte souhlasit i s podmínkami služby.

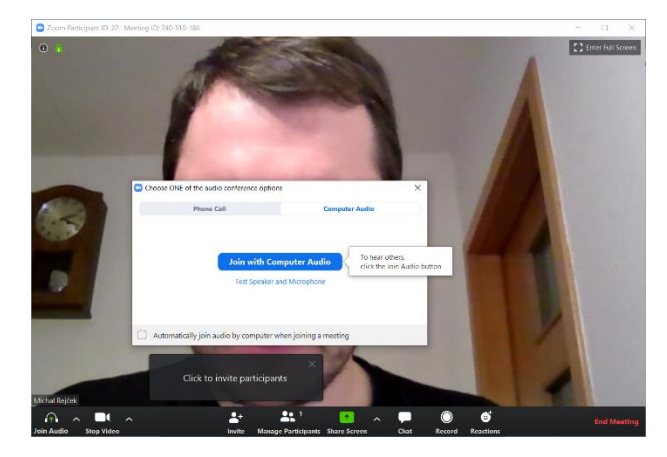

Po spuštění aplikace nebo zobrazení v prohlížeči již vidíte svůj obraz nebo to, co snímá webkamera (pokud ji máte zapnutou).

Potvrďte volbu Join with computer Audio.

V dolní části obrazovky jsou ovládací prvky aplikace.

## Používání aplikace

Abyste mohli na "přednášku" pozvat studenty, musíte jim poslat pozvánku. To lze přes aplikaci v PC (například Thunderbird), přes Gmail nebo přes Yahoo. Nebo pomocí *Copy Invitation* lze zkopírovat pozvánku a pak ji poslat přes jiné rozhraní k e-mailu. Účastníkům přijde odkaz na meeting a heslo.

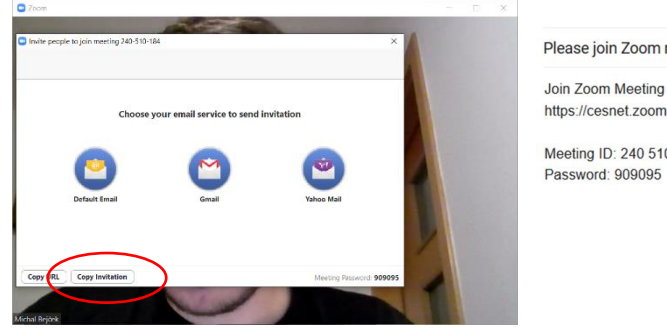

| Join Zo   | om Meeting                                                    |
|-----------|---------------------------------------------------------------|
| https://o | esnet.zoom.us/j/240510184?pwd=OVVqWmJqMUxZVSsxV3dPeEVPd1FWQT0 |
| Meeting   | ID: 240 510 184                                               |
| Passwo    | rd: 909095                                                    |

| Ų ,  |            | <b>_</b> +    | <b>1</b>                  | ~ <b>F</b> © | ) 😅          | End Meeting |
|------|------------|---------------|---------------------------|--------------|--------------|-------------|
| Mute | Stop Video | Invite Manage | Participants Share Screen | Chat Rec     | rd Reactions |             |
|      |            |               |                           |              |              |             |
| 1    |            | 2.            | 3.                        | 4.           |              | 5.          |

- Ovládání zvuku a videa Tímto ovladačem lze zapínat a vypínat přenos zvuku a videa
- 2. Pozvání a správa účastníků Tímto ovladačem lze pozvat účastníky (vytvořit pozvánku) nebo upravit seznam účastníků
- Sdílení obrazovky Můžete si vybrat, zda budete sdílet kompletní obrazovku, jedno z aktivních oken nebo "tabuli" (whiteboard), kde lze kreslit.
- 4. Nahrávání

Tímto ovladačem spustíte nahrávání meetingu. V nahrávání lze udělat pauzu nebo ho vypnout. Záznam se uloží do vybrané složky po ukončení meetingu.

5. Ukončení meetingu Lze si vybrat variantu opustit meeting (ten se neukončí) nebo ukončit meeting.